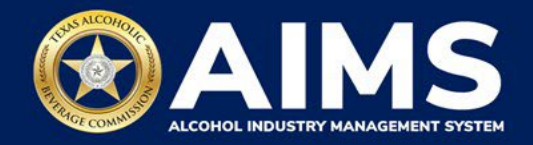

## File an Excise Tax Zero Report

This guide provides the steps to submit an excise tax report showing TABC that no activity was conducted during a reporting period. Even if you don't conduct business during an excise tax reporting period, you must file a report as long as your TABC license or permit is active.

You must file excise tax reports through AIMS between the 1st and 15th of the month, covering activity in the previous month.

- 1. Log in to AIMS:
  - Enter tabc.texas.gov/aims-login in Google Chrome or Microsoft Edge on your device.
  - Click AIMS LOGIN when you're on the AIMS landing page.
  - Enter **Username** and **Password**. Click the **Login** button.

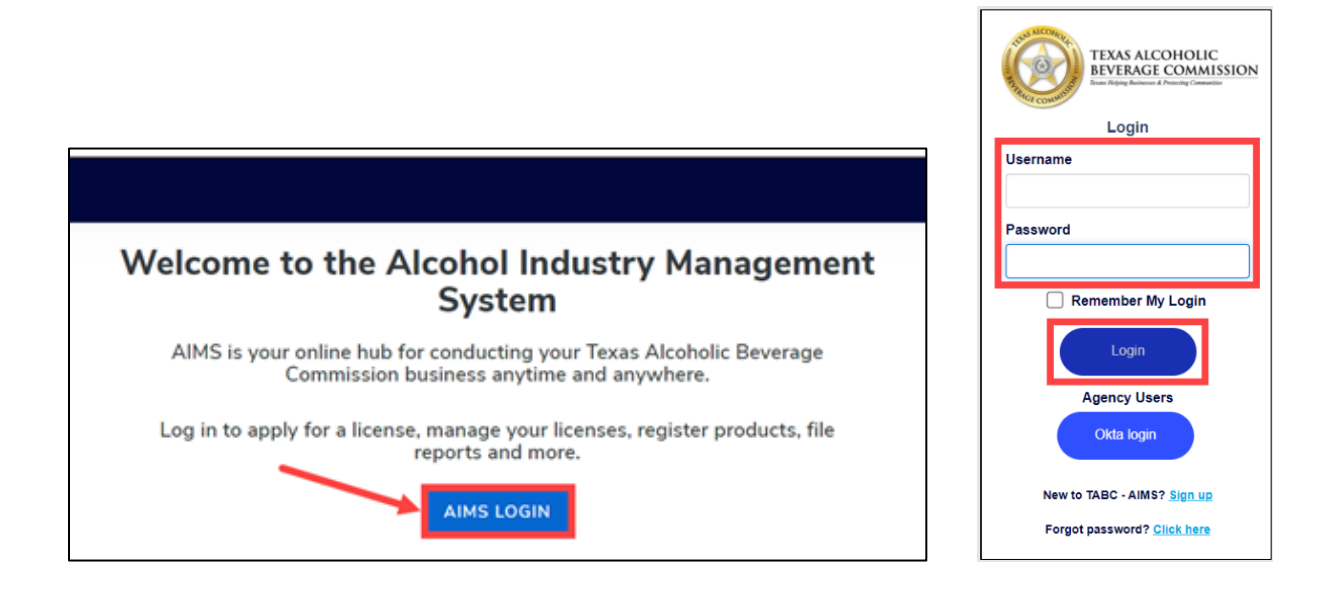

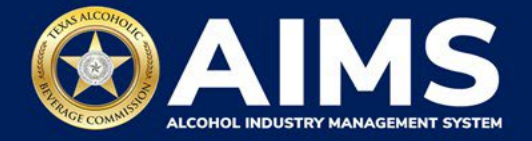

2. If you have several business entities, click the one you want to access. The business entity's AIMS dashboard will appear.

Click the **File excise tax** tile.

| 24                                          |                                    | ââ 🔪                         | 唇                       |
|---------------------------------------------|------------------------------------|------------------------------|-------------------------|
| Apply for a new<br>license/subordinate<br>→ | Manage an<br>existing license<br>→ | Register my<br>product →     | File<br>excise tax<br>→ |
| 〔〕<br>View my master<br>information<br>→    | View my<br>licenses<br>→           | ©<br>View my<br>history<br>→ | View my<br>Labels       |
| Compliance<br>Reporting                     |                                    |                              |                         |

3. Select the **checkbox** next to the license or permit for which you need to submit a report.

| 0.7 | e licenses visible to you are                                                                  | based on                                 | ear access level. If yo                                                   | a belânee Tê                                | ere is en error, please contec                                                                | t your acc                        | art administrator. Se     | riest the li            | cesse yau w                        | said like              | to file excise | taxes for |               |         |
|-----|------------------------------------------------------------------------------------------------|------------------------------------------|---------------------------------------------------------------------------|---------------------------------------------|-----------------------------------------------------------------------------------------------|-----------------------------------|---------------------------|-------------------------|------------------------------------|------------------------|----------------|-----------|---------------|---------|
|     | Liberto Martiber                                                                               | •                                        | Licence Туре                                                              | ,                                           | Data operating name                                                                           | ٣                                 | Licence status            | ,                       | diş                                | ۲                      | 849            | Ŧ         | 29            | •       |
|     |                                                                                                |                                          |                                                                           |                                             |                                                                                               |                                   |                           |                         |                                    |                        |                |           |               |         |
|     |                                                                                                |                                          |                                                                           |                                             |                                                                                               |                                   |                           |                         |                                    |                        |                |           |               |         |
| 0   |                                                                                                |                                          |                                                                           |                                             |                                                                                               |                                   |                           |                         |                                    |                        |                |           |               |         |
|     | - + <u>k</u> + teres                                                                           | sta page                                 |                                                                           |                                             |                                                                                               |                                   |                           |                         |                                    |                        |                |           | 1             | 1012400 |
| 0   | Please inste that poormast re<br>report for that period and all<br>Depending upon your license | port for ex<br>Laubscraue<br>E tapo, you | wy earlise reparting p<br>it a waported periods<br>will be required to up | eriod, even<br>Ibefare your<br>Kood diffore | Fyes did not conduct any all<br>new report for the parvert or<br>rt schedulas. Please contact | ahal buwi<br>dae pono<br>TABC sup | ess during a report i<br> | e period.<br>tonos corr | if your fail to r<br>relating your | report da<br>escine re | ning a perior  | k you wa  | it complete ( | 10.8    |

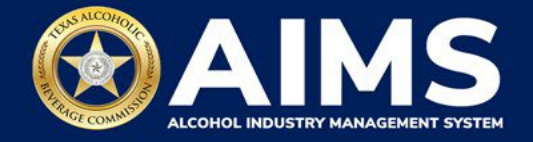

- 4. The displayed filing option will vary depending on the type of license or permit held. The following types will click the **Online Filing** button:
  - Brewer's License (BW)
  - Brewpub License (BP)
  - Winery Permit (G)
  - Distiller's and Rectifier's Permit (D)
  - Out-of-State Winery Direct Shipper's Permit (DS)
  - General Distributor's License (BB) and Branch Distributor's License (BC)
  - Wholesaler's Permit (W) and General Class B Wholesaler's Permit (X)

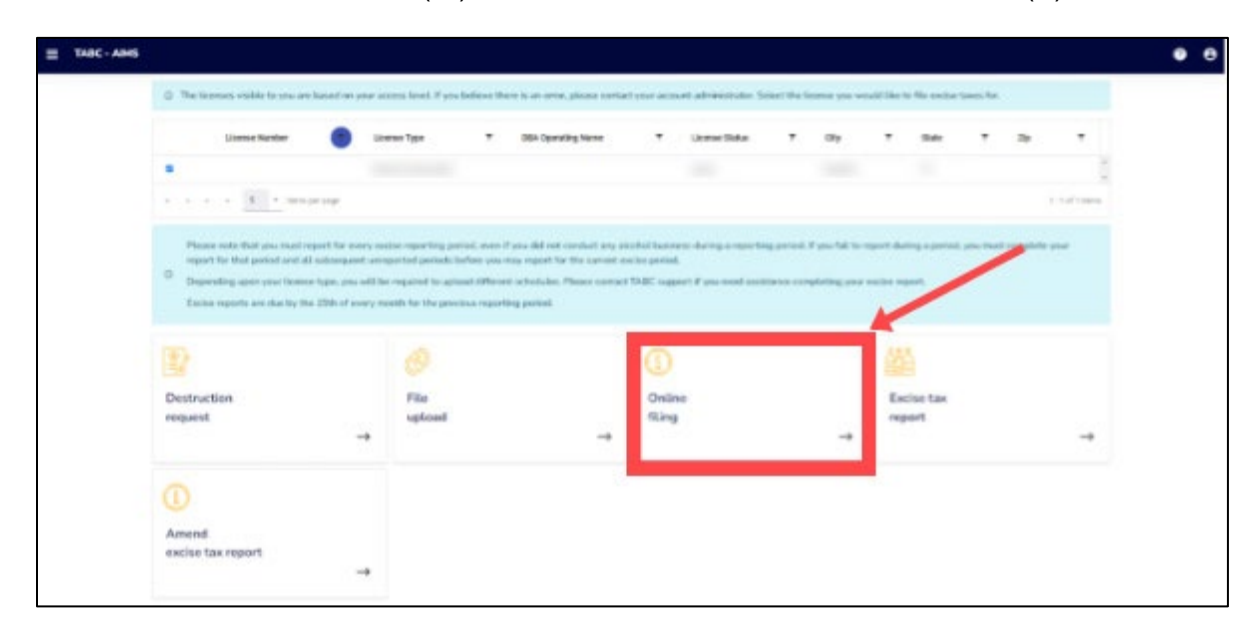

The following license and permit holders will click the "File" button labeled with their license/permit type:

- Nonresident Brewer's License (BN)
- Nonresident Seller's Permit (S)
- Bonded Warehouse Permit (J/JD)
- Carrier's Permit (C)

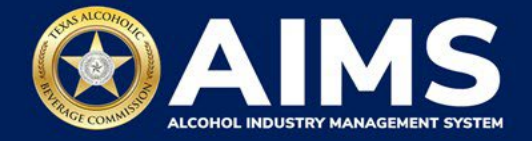

In the example below, a nonresident brewer will click the **File a Non-Resident Brewer's report** button.

| ≡т | ABC | AIMS           | 5                                                                                                    | 0 <del>0</del> |
|----|-----|----------------|----------------------------------------------------------------------------------------------------|----------------|
|    |     |                | License (BN) Active MOI                                                                                                    |                |
|    |     | 4              | •                                                                                                    |                |
|    |     | <b> 4</b>      | ◄ ► 5 ▼ items per page 1 - 3 of 3 items                                                                                                    |                |
|    |     | Ō              | Please note that you must report for every excise reporting period, even if you did not conduct any alcohol<br>business during a reporting period. If you fail to report during a period, you must complete your report for that<br>period and all subsequent unreported periods before you may report for the current excise period.<br>Depending upon your license type, you will be required to upload different schedules. Please contact TABC<br>support if you need assistance completing your excise report.<br>Excise reports are due by the 15th of every month for the previous reporting period. |                |
|    |     | Ç<br>Fil<br>up | $ \begin{array}{c} & & \\ & & \\ \\ \\ \\ \\ \\ \\ \\ \\ \\ \\ \\ \\ \\ $                                                                                                    |                |

5. **Select Reporting Period** from the dropdown list. You'll typically be selecting the previous month as the reporting period.

Click the **Next** button.

| 📃 ТАВС - АІМ | s                         | ?          | θ |
|--------------|---------------------------|------------|---|
|              | Excise Tax File Upload    | * Required |   |
|              | Select Reporting Period * |            |   |
|              | October 2021              |            |   |
|              | BACK NEXT                 |            |   |

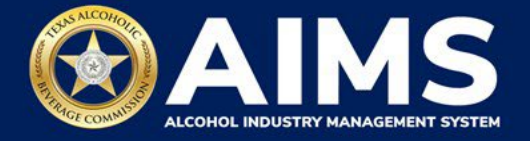

6. For each schedule where you have no records to enter, check the box that states, **Please** select the check box if there are no records to add.

Click the **Add Record** button.

| ≡ тавс- | AIMS                   |                             |                |            | ? | 8 |
|---------|------------------------|-----------------------------|----------------|------------|---|---|
|         | Submit Sched           | ule3                        |                |            |   |   |
|         | Add View               |                             |                |            |   |   |
|         | ✓ Please select the ch | eck box if there are no rec | ords to add    | * Required |   |   |
|         | Transaction type *     | Invoice number *            | Invoice date * |            |   |   |
|         | Select                 | ~                           | 09/01/2021     |            |   |   |
|         | Alcohol Type *         | Permit *                    |                |            |   |   |
|         | Select                 | ~                           |                |            |   |   |
|         |                        | ВАСК                        | ADD RECORD     |            |   |   |

Click View.

| ≡ TABC - AIMS |                            |                     |            |                |                | ?            | θ    |
|---------------|----------------------------|---------------------|------------|----------------|----------------|--------------|------|
| Subn          | nit Schedule3              |                     |            |                |                | Record is sa | ved. |
| Add           | View                       |                     |            |                |                |              |      |
| 🗌 Ple         | ase select the check box i | f there are no reco | rds to add |                | * Required     |              |      |
| Transad       | tion type *                | Invoice number *    | Т          | Invoice date * |                |              |      |
| Sele          | ct ~                       |                     | *          | 09/01/2021     | (***)<br>(***) |              |      |
| Alcoho        | l Type *                   | Permit *            |            |                |                |              |      |
| Sele          | rt ~                       |                     |            |                |                |              |      |
|               |                            | ВАСК                | ADD RECO   | RD             |                |              |      |

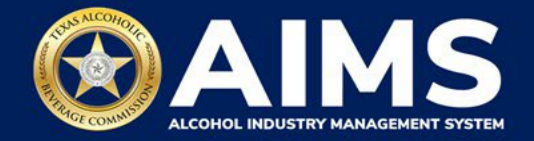

7. Click the **Next** button.

| 📃 тавс- | AIMS                                  |                 |                   |                      | 0 O              |
|---------|---------------------------------------|-----------------|-------------------|----------------------|------------------|
|         | Submit Schedule3                      |                 |                   |                      | Record is saved. |
|         | Add View                              |                 |                   |                      |                  |
|         | EXPORT TO EXCEL                       |                 |                   |                      |                  |
|         | Invoice date 🝸 Invoice nu 🍸           | Permit <b>T</b> | Quantity <b>T</b> | Transaction <b>T</b> | Alc              |
|         | 11/11/9999 999999                     | 999999          | 0.0000            | Non-resident         | *                |
|         | I I I I I I I I I I I I I I I I I I I | ge<br>NEXT      |                   |                      | •                |

8. Review the Attestation and click the **Submit** button.

| Attestation                                                                                                    |  |
|----------------------------------------------------------------------------------------------------|--|
| By submitting this report, you are representing to the Commission that you are<br>legally authorized to do so on behalf of the entity/business listed as the<br>permittee. Furthermore, you are affirming that all the information and facts<br>stated in the report, or in any written instrument relating to or supplementing the<br>report, are true, correct, and not misleading. A false or misleading statement may<br>result in cancellation or suspension of the license or permit. |  |
| васк ѕивміт                                                                                                    |  |

This is the FINAL STEP for holders of a Nonresident Brewer's License (BN), Nonresident Seller's Permit (S), Bonded Warehouse Permit (J/JD), and Carrier's Permit (C).

Your report is now considered submitted.

Continue with Step 9 only if you hold any of the other applicable licenses or permits.

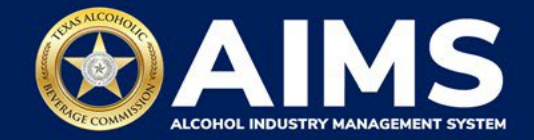

## 9. Click Finish.

| ≡ | TABC - AIMS UATEXCISETAX@8                                                                                                    | EN E. KEITH COMPANY | 0 | θ |
|---|----------------------------------------------------------------------------------------------------|---------------------|---|---|
|   | Grand Totals                                                                                                    |                     |   |   |
|   | Electronic payment is <b>required</b> before any report submitted will be considered complete and <b>received by TABC.</b> After co<br>the information below and clicking <b>"PAY NOW,"</b> you'll be redirected to the third-party provider Texas.gov to submit pay<br>Tax Rate by Alcohol Type | ompleting<br>ment.  |   |   |
|   | Name Reported Totals Tax Rate                                                                                                    | Total               |   |   |
|   | Grand Total 0                                                                                                    | *                   |   |   |
|   | Grand Total:                                                                                                    | \$0.00              |   |   |
|   | Agency Fee:                                                                                                    | \$0.00              |   |   |
|   | 2% Discount:                                                                                                    | \$0.00              |   |   |
|   | Credit:                                                                                                    | \$0.00              |   |   |
|   | Total Costs*:                                                                                                    | \$0.00              |   |   |
|   | *This service is provided by Texas.gov, the official website of Texas. The price of this service includes funds that support the ongoing operations and enhancements of Texas.gov, which is provided by a third party in partnership with the State.                                             |                     |   |   |
|   | By selecting this checkbox, I swear that I have voluntarily executed this report.                                                                                                    |                     |   |   |
|   | BACK                                                                                                    |                     |   |   |

After completing steps 8 and 9, your report is considered submitted. If you need to make changes to the report after submission, see to the Amend Excise Tax Report User Guide based on your license/permit type:

- Guide for BN, C, J/JD and S
- Guide for BB, BC, BP, BW, D, DS, G, W, and X